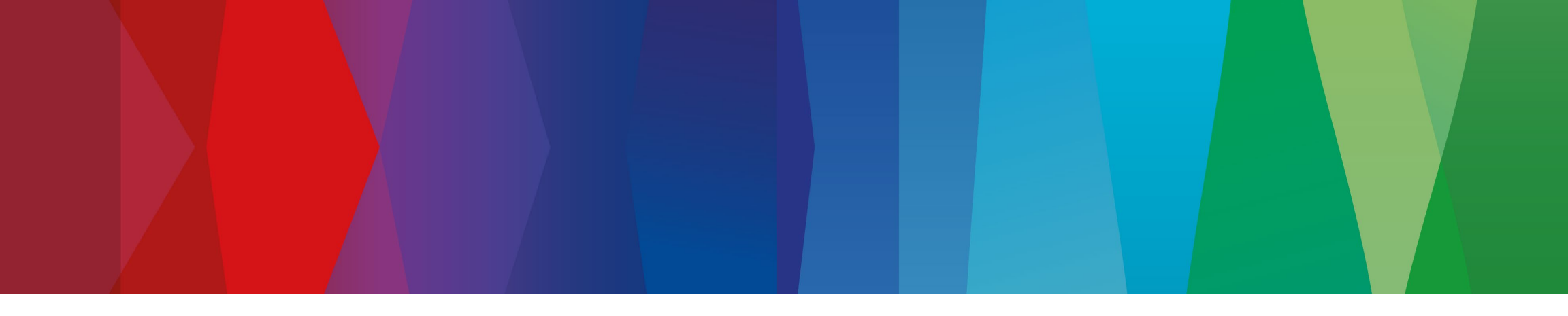

# **Registration assistance**

www.bosch-repair-service.com

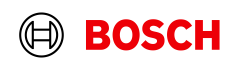

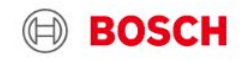

About us

Bosch worldwide English en ~

Home Product

Contact FAQ Login

# Please click on "Login".

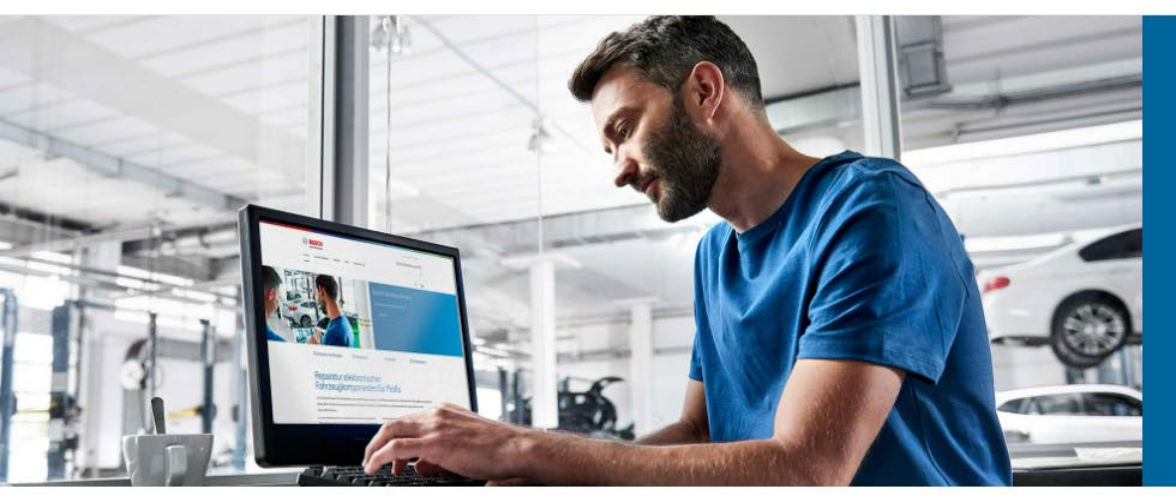

# Bosch Electronic Service

#### Please note:

In the period from July 10th to August 6th, no engine control units can be ordered for repairs. Devices that have already been ordered will continue to be processed. Other products are not affected by the restriction.

Learn more

% Product Search

Downloads

🗷 Contact

# Repair of electronic vehicle components for professionals

As Bosch, we offer automotive workshops a first-class exchange and repair service for electronic vehicle components. The basis for this is the know-how of the world's leading developer and manufacturer of electronic vehicle systems in the automotive industry.

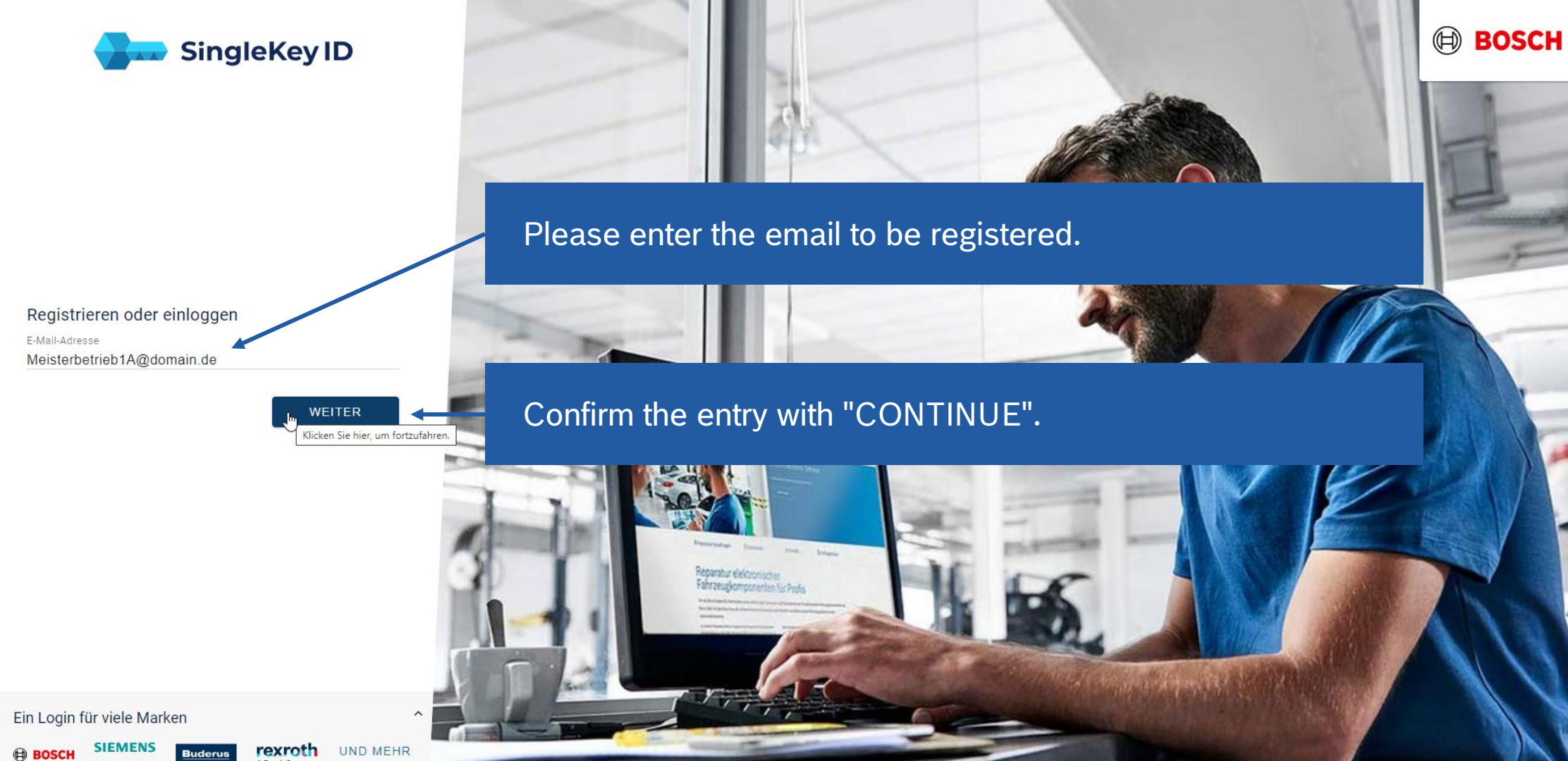

Skinesi Hare Agelartes

Impressum Datenschutzrichtlinie Rechtliche Hinweise Nutzungsbedingungen Open Source Informationen

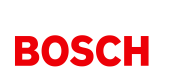

 $(\mathbb{H})$ 

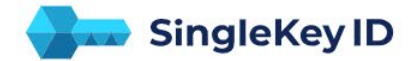

#### Ein Login für viele Marken

SIEMENS BOSCH rexroth UND MEHR

Wir haben keine SingleKey ID für Ihre E-Mail-Adresse gefunden. Erstellen Sie jetzt Ihre SingleKey ID - das dauert nur eine Minute.

ZURÜCK UM ANDERE E-MAIL ADDRESSE ZU VERWENDEN

SIEMENS

BOSCH

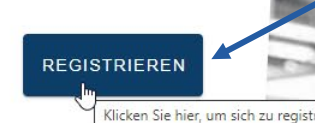

If the e-mail is not yet known in the system, you can click on "REGISTER" to go to the next step.

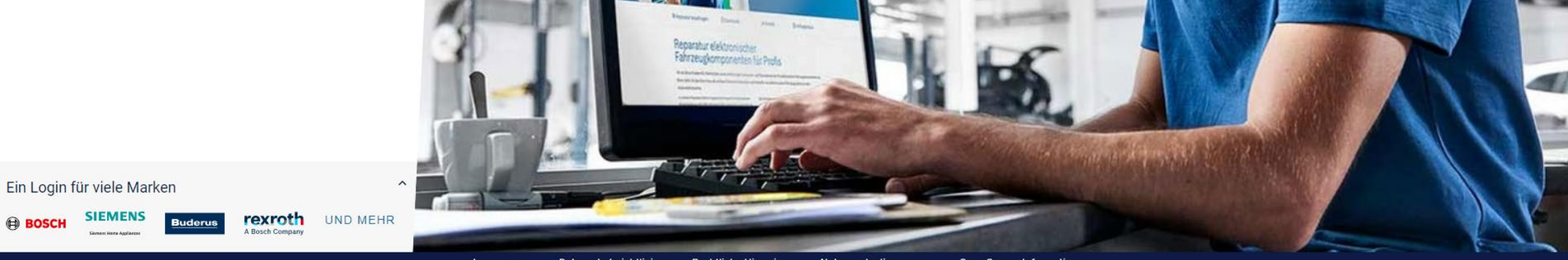

Impressum Datenschutzrichtlini Nutzungsbedingungen Open Source Informationen Rechtliche Hinweise

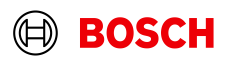

BOSCH

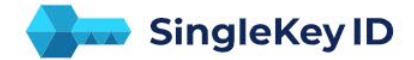

 Registrieren

 E-Mail-Adresse:

 Passwort festlegen

 min. 8 Zeichen, Groß- und

 Kleinbuchstaben und Zahlen •

 Ich stimme den Nutzungsbedingungen zu.

 Ich nehme die Datenschutzrichtlinie zur Kenntnis.

ZURÜCK

VEITER

Klicken Sie hier, um fortzufahren

UND MEHR

Enter a password with the following criteria:

- Minimum 8 characters long
- Capital letters and lower case letters
- Numbers

Read the terms of use such as the privacy policy and confirm this with the tick.

An e-mail will be sent to you by clicking on "WEITER".

Ein Login für viele Marken

BOSCH

SIEMENS Senses Harra Agalances Senses Harra Agalances

mpressum Datenschutzrichtlinie Rechtliche Hinweise Nutzungsbedingungen Open Source Informationen

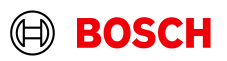

**BOSCH** 

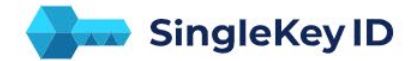

### Überprüfen Sie Ihre E-Mails

Um Ihre E-Mail-Adresse zu verifizieren, geben Sie bitte den sechsstelligen Sicherheitscode ein, den wir an gesendet haben.

405114 NEUEN REGISTRIERUNG SICHERHEITSCODE

ABSCHLIESSEN

rexroth

A Bosch Compan

Klicken Sie hier, um die Registrierung abzuschl

UND MEHR

You have received an email from "SingleKey ID Team" with a 6-digit code. Please enter the code and confirm it.

Ein Login für viele Marken

ANFORDERN

SIEMENS BOSCH

> Impressum Open Source Informationen Datenschutzrichtlini Rechtliche Hinweis Nutzunasbedinaunaer

aratur elektronischer

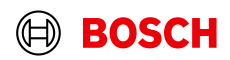

BOSCH

# Your Bosch Electronic Service Team

Please select the country where your company is located and the type of operation.

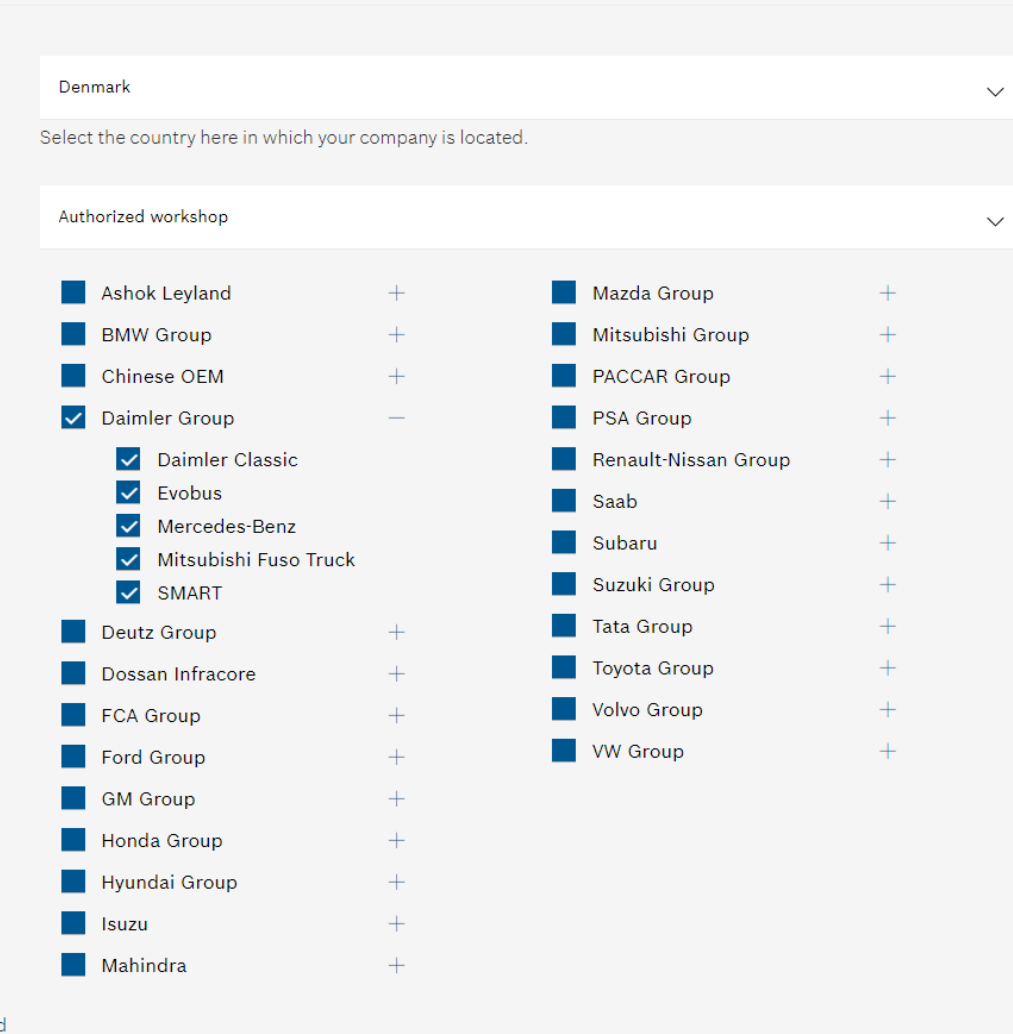

Fields marked with an \* are required

Cancel

Country selection \*

Workshop type \*

Your Brands \*

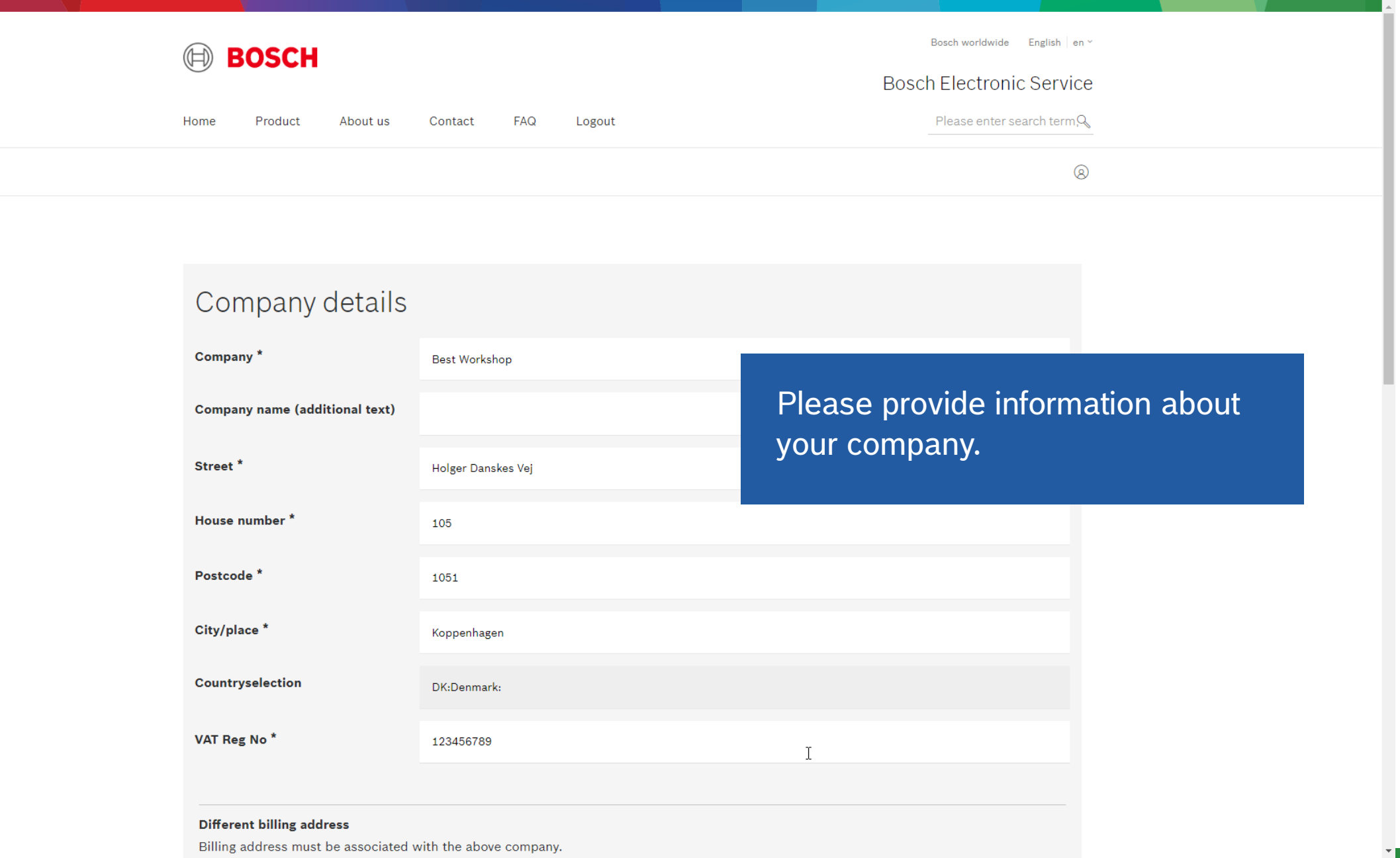

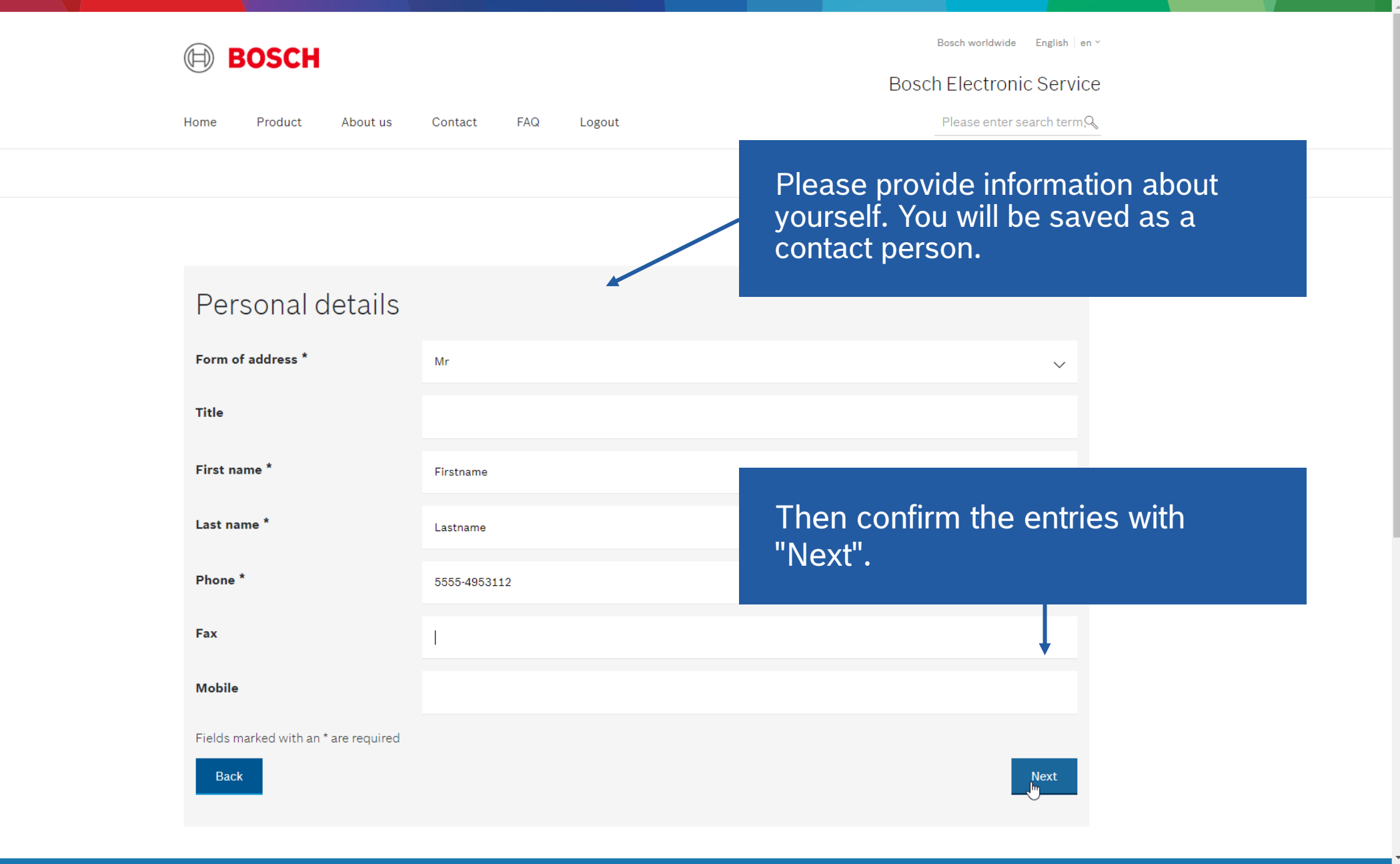

# Other details

Please agree to our General Terms and Conditions (GTC) and Data Protection provisions "Cancel" button below to cancel the registration. If you cancel, all previously entered dat

GTCs \*

 $\checkmark$ I agree to the General Terms and Conditions (GTC)

I agree to the Data Privacy Policy

Data Privacy Policy \*

| How did you find us?       | <ul> <li>Electronic Service brochure</li> </ul> |
|----------------------------|-------------------------------------------------|
|                            | Search on the internet                          |
|                            | Information material from Bosch                 |
|                            | Link to a Bosch website                         |
|                            | Personal recommendation                         |
|                            | O Press information/trade publication           |
|                            | O Bosch Talks                                   |
|                            | Other source                                    |
| News from Bosch Electronic | O I do not want to be informed.                 |
| Service *                  | I want to be informed.                          |

~

Then confirm the entries with "Next".

Next

Please read and GTC and the

Data Privacy Policy.

8

Fields marked with an \* are required

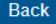

### Send us a message

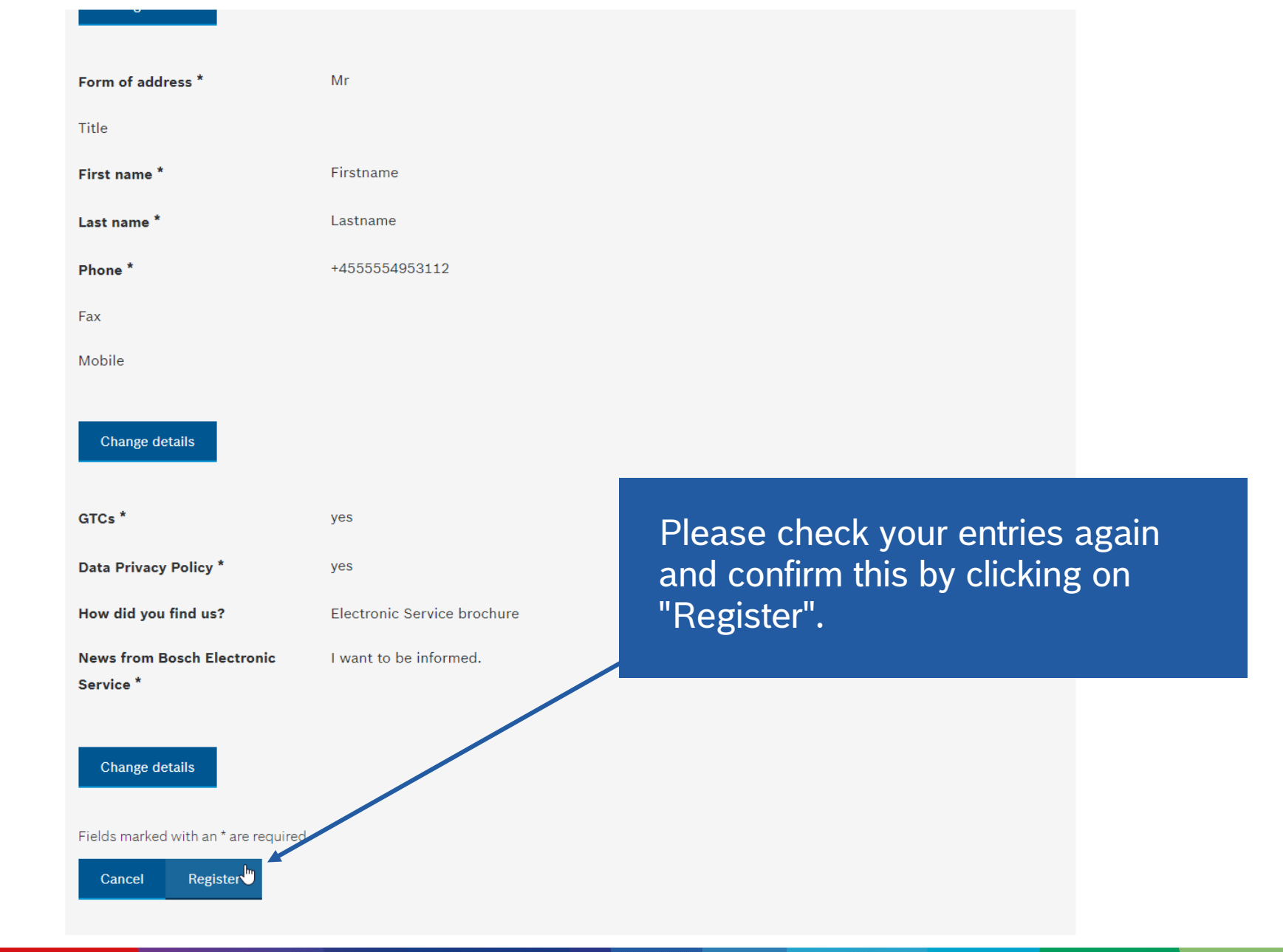

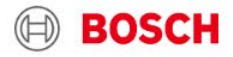

Home Product About us Contact FAQ Logout

Bosch worldwide English en ~

### Bosch Electronic Service

Please enter search term, 🔍

# Done, you will shortly receive an e-mail to confirm your registration.

Your registration request for the Bosch Electronic Service portal will now be checked as quickly as possible. Provided your details are correct, we shall soon activate your account so you can use the Electronic Service. You will receive a separate email informing you of this.

6

# Get in touch with Bosch

#### Robert Bosch GmbH

Bosch Electronic Service Robert-Bosch-Straße 200 hall 402 31139 Hildesheim Germany

Mail: reparatur@de.bosch.com Telephone: +49 (0)5121 49 5720 Fax: +49 (0)711 811 505 5720

## Send us a message

To contact form